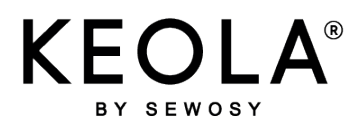

## GUIDE

K1W\_NTFRA V02SIMPL\_24/03/18

## de DÉMARRAGE RAPIDE

## **K1-W**

| DÉMARRAGE : 3 ÉTAPES À SUIVRE                                          |                                                 |                    |  |
|------------------------------------------------------------------------|-------------------------------------------------|--------------------|--|
| 1                                                                      | 2                                               | 3                  |  |
| Téléchargement de l'application                                        | Création<br>d'un compte                         | Identification     |  |
| Pré-requis                                                             |                                                 |                    |  |
| - Un smartphone pour la programma<br>(iOS12 - ANDROID 4.4 KitKat ou ve | tion et le déverrouillage<br>ersion supérieure) |                    |  |
| - Un accès internet via une box inte                                   | rnet ou le partage de connexion de              | e votre smartphone |  |

- Une adresse électronique accessible

#### 1.) Téléchargement de l'application

Télécharger l'application KEOLA® sur votre smartphone

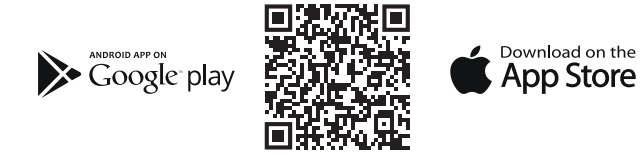

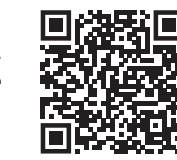

### 2.) Création d'un compte

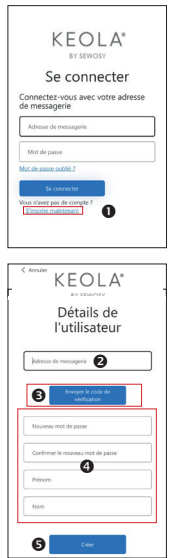

- Cliquer sur s'inscrire maintenant
- Indiquer votre adresse de messagerie
- puis cliquer sur envoyer le code de vérification qui sera envoyé sur votre messagerie Entrer ce code via le clavier. Cliquer sur vérifier le code
- et suivre les instructions pour renseigner mot de passe, prénom, nom
- G Cliquer sur Créer pour valider l'inscription

#### 3.) Identification

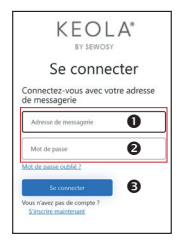

- ▶ La page de connexion s'affiche après les étapes 0 et 2 :
- Indiquer votre adresse de messagerie
- Indiquer votre mot de passe
- Cliquer sur Se connecter

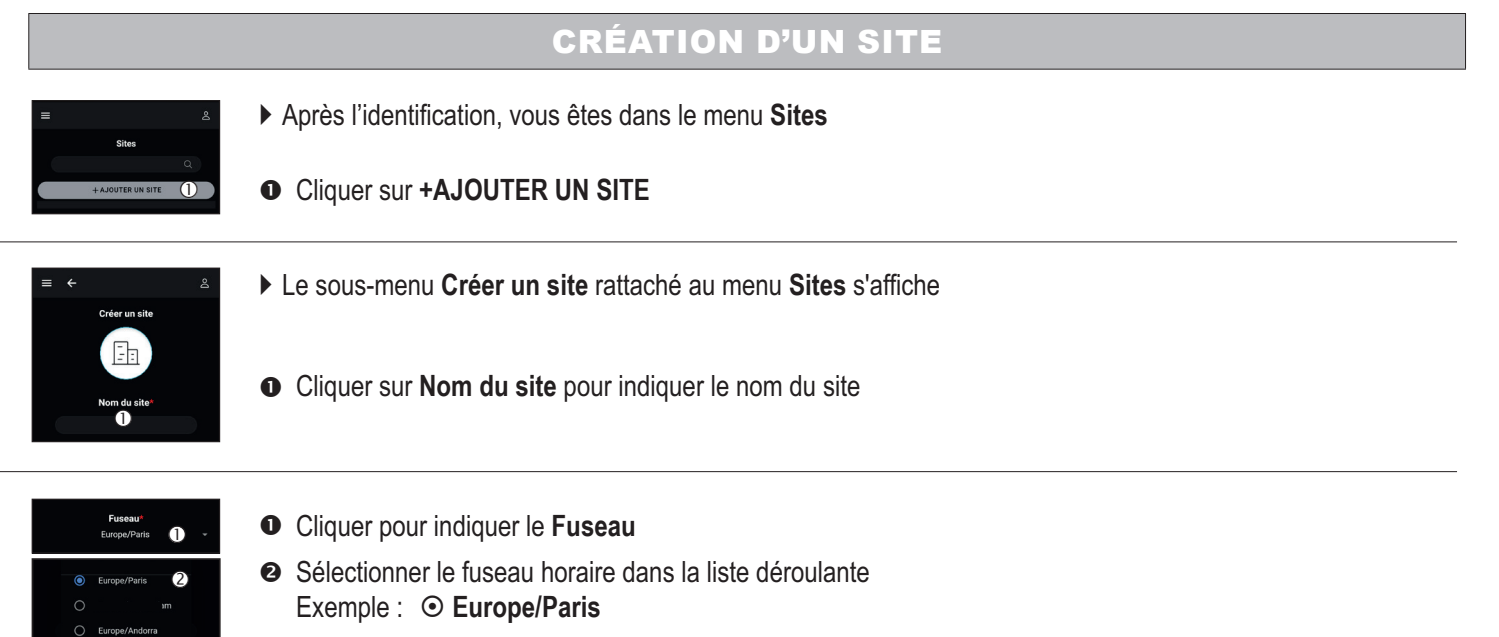

- Cliquer sur OK L'indication du fuseau horaire est obligatoire pour le bon fonctionnement des calendriers KEOLA<sup>®</sup> et des remontées d'évènements
- VALIDER la création du nouveau site

## **CRÉATION D'UN LECTEUR (APPAREIL)**

#### ATTENTION : Relever le numéro de série de chaque lecteur figurant au dos de son électronique déportée

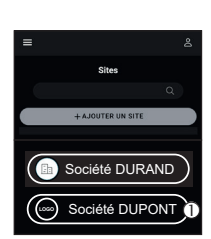

Étiquette du numéro de série unique

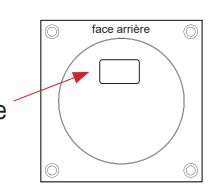

• Pour créer un lecteur, il faut sélectionner préalablement le site auquel ce lecteur doit être attribué

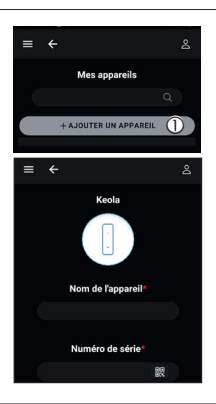

- ► La page Mes appareils s'affiche directement
- Cliquer sur +AJOUTER UN APPAREIL
- Le sous-menu rattaché au menu Mes appareils s'affiche

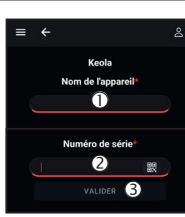

(4) >

- Indiquer le Nom de l'appareil
- Indiquer le Numéro de série du lecteur ou scanner son QR code (cliquer sur l'icône B pour le scanner)
- VALIDER avant de quitter la page
- Cliquer sur Connexion WiFi® pour connecter KEOLA® au réseau

Sélectionner le réseau et entrer le mot de passe, puis VALIDER. KEOLA® se connecte, télécharge et installe les différents fichiers

# INVITER UN UTILISATEUR

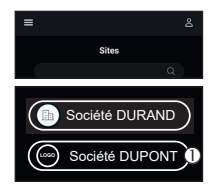

• Pour créer un utilisateur, sélectionner préalablement le site auquel vous voulez l'affecter

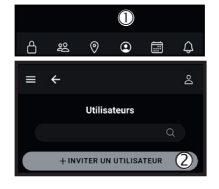

• Dans la barre de navigation, cliquer sur l'icône

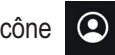

Ajout d'un nouvel utilisateur : Cliquer sur +INVITER UN UTILISATEUR et suivre les instructions

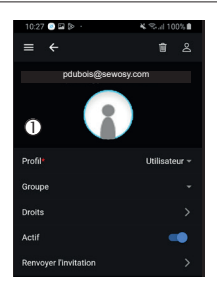

• La page permettant de renseigner les droits de l'utilisateur pour lui créer un profil s'affiche Suivre les instructions

# METTRE À JOUR KEOLA®

- - Revenir sur la page listant les sites, cliquer sur un site auquel est/sont affecté(s) un/des lecteur(s)
  - Sélectionner le lecteur pour lequel vous souhaitez effectuer une mise à jour

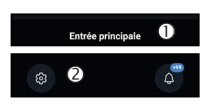

- Vérifier qu'il s'agit du bon lecteur
- ❷ Cliquer sur l'icône
- La liste des options s'affiche dans une nouvelle page

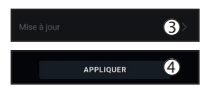

- Choisir Mise à jour et Mise à jour configuration
- Si la mise à jour automatique\* du fichier de configuration est activée, le lecteur met à jour ces options en cliquant sur le bouton APPLIQUER. Si ce n'est pas le cas, il faudra lancer une mise à jour manuelle du lecteur en se connectant au Bluetooth® \*Voir notice complète pour activer la mise à jour automatique

À noter : lors du 1er paramétrage d'un lecteur, l'option Mise à jour nécessite obligatoirement la connexion BLUETOOTH®

## ÉTAT DES LEDS

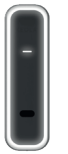

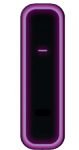

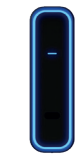

BLANC CLIGNOTANT : non initialisé BLANC FIXE : en veille

VIOLET CLIGNOTANT : mise à jour

BLEU FONCÉ FIXE : connecté en Bluetooth®

# MONTAGE ET RACCORDEMENT

Installer le lecteur à la verticale

Le centre du lecteur ne doit pas être positionné à plus de 1,30 m de hauteur

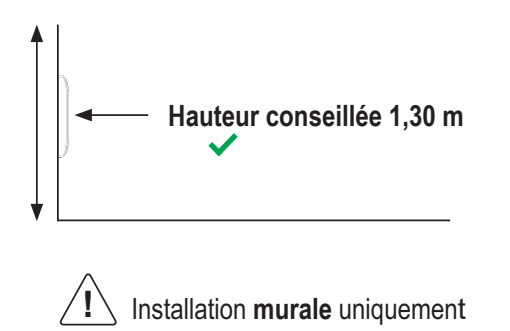

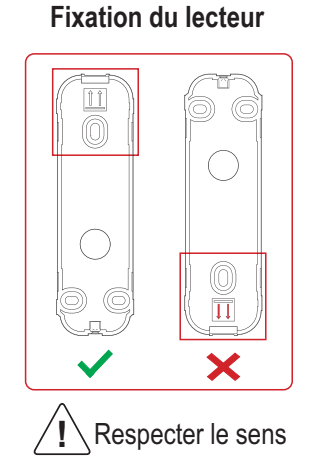

#### Support mural fourni

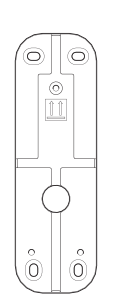

▶ Raccordement de l'électronique déportée

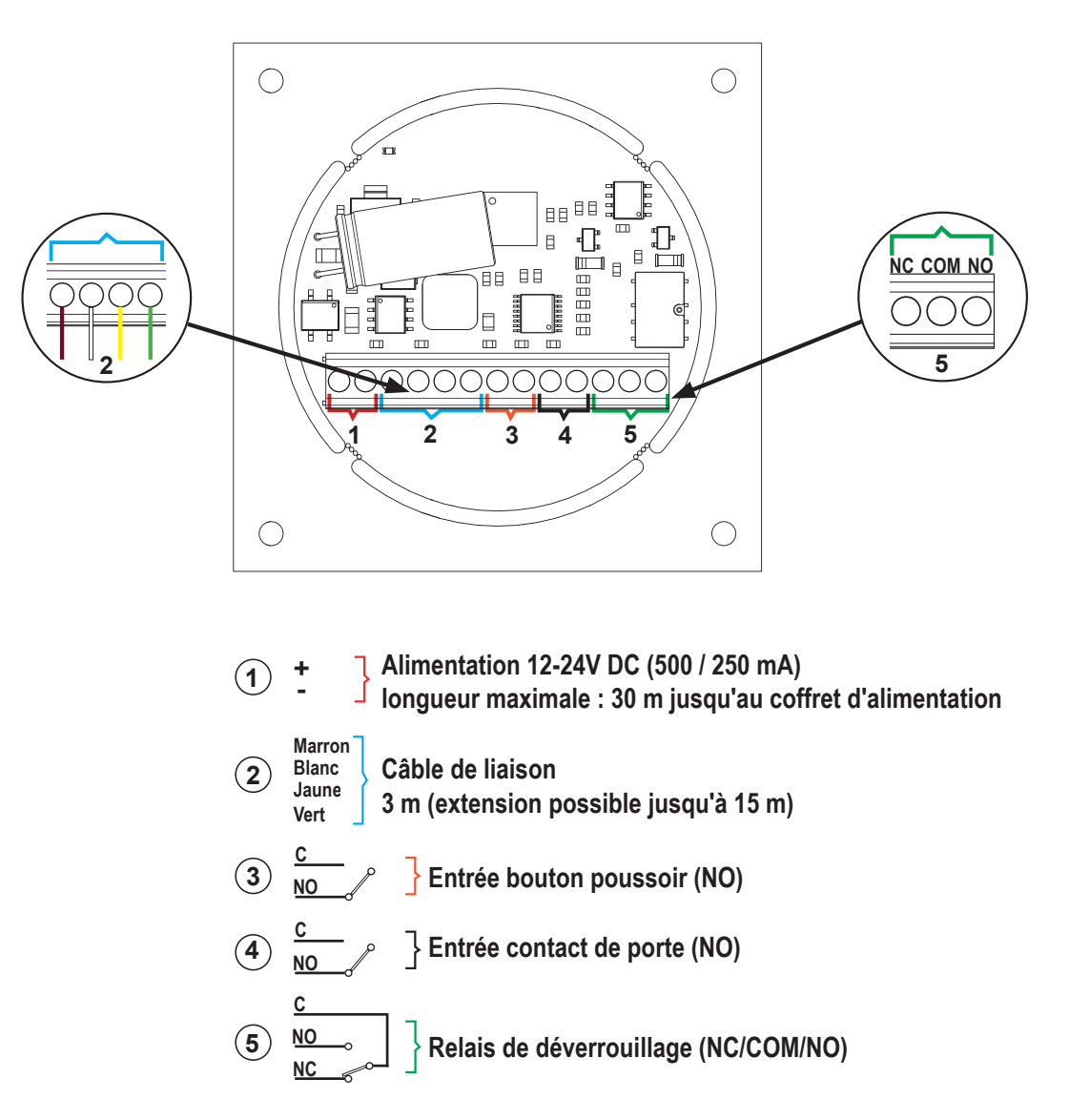

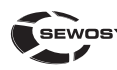

Sous réserve de modifications techniques ! 13b rue Saint-Exupéry - ZA de l'Aérodrome - CS20152 - FR-67503 HAGUENAU CEDEX www.sewosy.com ① 0 891 89 95 97 (Depuis la France, service 0,80€ / min + prix appel)

Consignes de tri pouvant varier localement : www.consignesdetri.f

RECYCLER

PENSEZ

CE

4

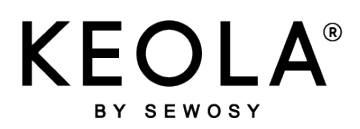

Secure access control solution \$ in 100% connected

K1W\_NTENG V02SIMPL\_24/03/18

## QUICK STARTGUIDE

## **K1-W**

| 3 SET-UP STEPS TO FOLLOW                                              |                                  |                |  |
|-----------------------------------------------------------------------|----------------------------------|----------------|--|
| 1                                                                     | 2                                | 3              |  |
| Download<br>the application                                           | Create<br>an account             | Identification |  |
| Prerequisites                                                         |                                  |                |  |
| - A smartphone for programming and (iOS12 - ANDROID 4.4 KitKat or ver | unlocking<br>rsion above)        |                |  |
| - Internet access via an internet box                                 | or smartphone connection sharing | J              |  |
| An accossible email address                                           |                                  |                |  |

- An accessible email address

#### 1.) Downloading the application

Download the KEOLA® application on Google play or on the App store of your smartphone

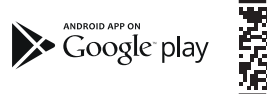

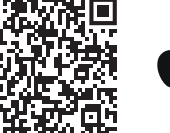

Download on the App Store

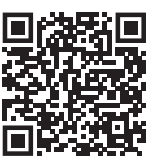

### 2.) Creating an account

| <b>KEOLA</b> °                                       |
|------------------------------------------------------|
| BY SEWOSY                                            |
| Se connecter                                         |
| Connectez-vous avec votre adresse<br>de messagerie   |
| Adresse de messagerie                                |
| Mot de passe                                         |
| Mot de passe oublié ?                                |
| Se connecter                                         |
| Vous n'avez pas de compte ?<br>S'inscrire maintenant |
| •                                                    |
|                                                      |
| < lenier                                             |
| KEOLA"                                               |
| D étaile de                                          |
| l'utilisateur                                        |
| ratinsatear                                          |
| Kdresse de messagerie                                |
|                                                      |
| Envoyor le code de     vérification                  |
| November met de name                                 |
|                                                      |
| Confirmer le nouveau mot de passe                    |
| Prénom                                               |
|                                                      |
| Nom                                                  |
|                                                      |
| Crier Crier                                          |

- Click on Join now
- Enter your email address
- Click on Send the verification code that will be sent to your email address Enter this code using the keyboard. Click to verify the code
- and follow the instructions to enter your password, first name and surname
- Click on **Create** to validate your entry A confirmation email will be sent to you

#### 3.) Identification

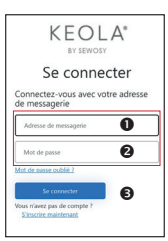

- ▶ The connection page will appear after steps ① and ②
- Enter your email address
- Enter your password
- Click on Sign in

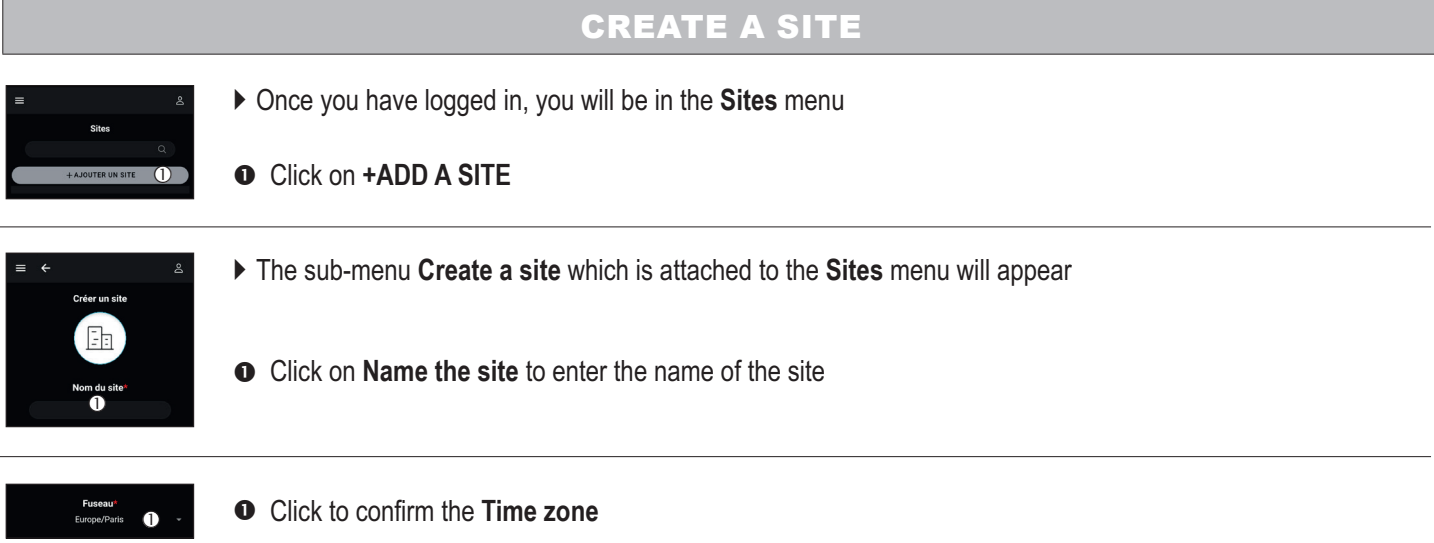

- Select the time zone in the rolling list e.g.: 

   Europe/Paris
- Click OK Confirming the time zone is compulsory for the proper functioning of the KEOLA® calendars and the events reports
- CONFIRM the creation of the new site

## CREATE A READER (DEVICE)

#### BEWARE: Record the serial number of each reader, shown on the back of its remote electronic

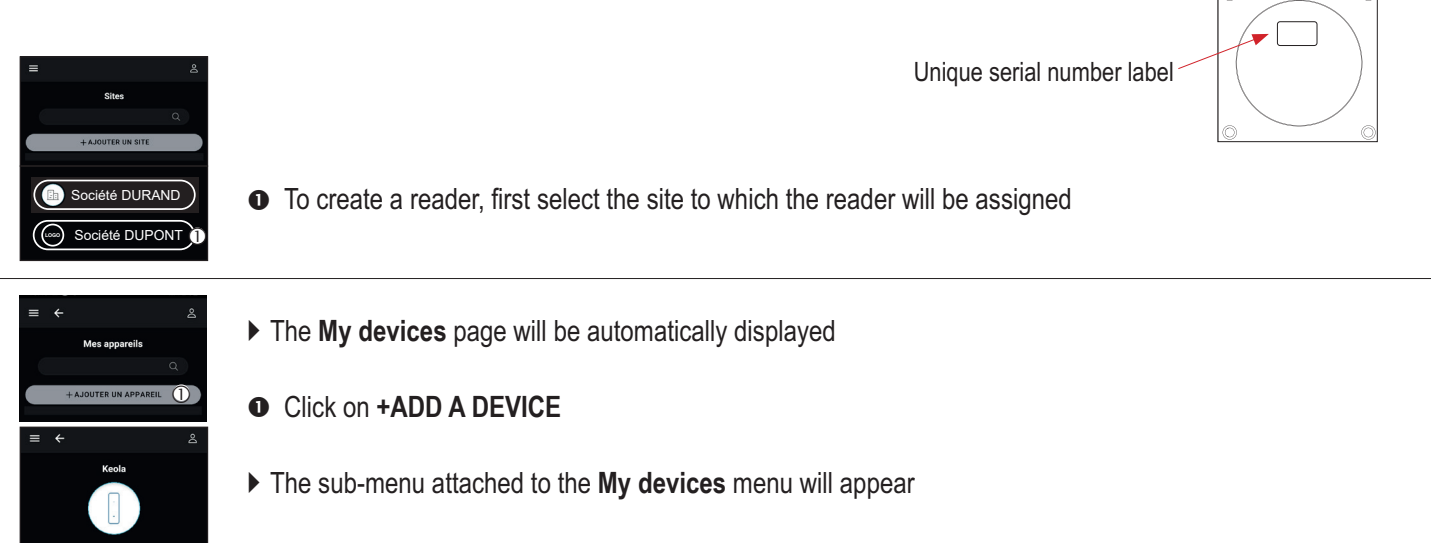

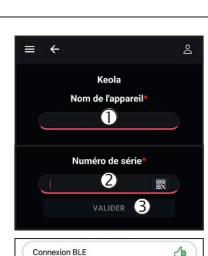

(4) >

- Enter the Device name
- CONFIRM before leaving the page
- Click on WiFi<sup>®</sup> Connection to connect KEOLA<sup>®</sup> to the network

Select the Wi-Fi<sup>®</sup> network and enter the password, then **CONFIRM** KEOLA<sup>®</sup> connects, downloads and installs the necessary files

rear sid

## INVITE A NEW USER

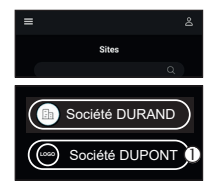

• To create a user, first select the site to which this user will be allocated

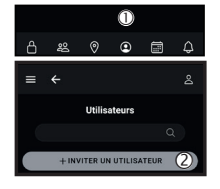

• In the navigation bar, click on the icon

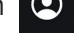

Adding a new user: click on +INVITE A USER and follow instructions

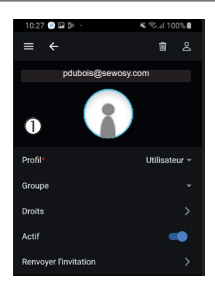

• The user's access rights page will appear Follow instructions

# UPDATE YOUR KEOLA®

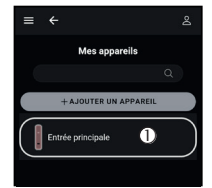

- ▶ Return to the page listing the sites, click on a site to which a reader(s) is/are assigned
- Select the reader you would like to update

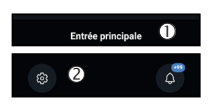

- Check you have selected the correct reader
- Click on the symbol 3

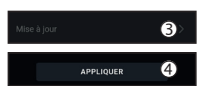

Select Updating and Updating configuration

• The options list will appear on a new page

If automatic updating\* of the configuration file is activated, the reader will update these options when the APPLY button is clicked
 If that is not the case, a manual update of the reader will have to be run by connecting to Bluetooth<sup>®</sup>

\*See complete leaflet to activate automatic update

Please note: during the setting up of a reader, the update option requires a BLUETOOTH <sup>®</sup> connection

**STATUS OF THE LEDs** 

# -

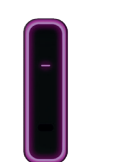

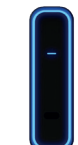

FLASHING WHITE: uninitialised CONTINUOUS WHITE: standby

FLASHING PURPLE: updating

CONTINUOUS DARK BLUE: connected via Bluetooth®

# ASSEMBLY AND CONNECTION

Install the reader vertically

The centre of the reader should not be positioned higher than 1,30 m

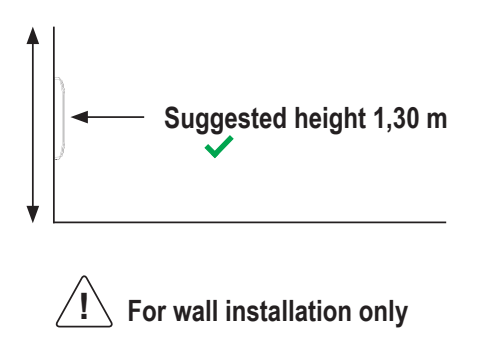

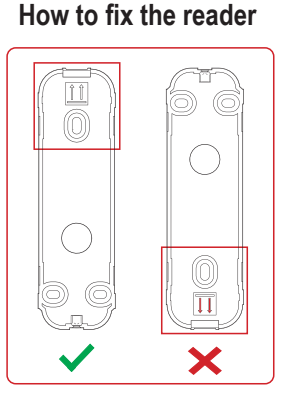

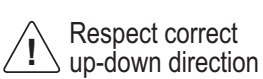

Wall-mounting bracket included

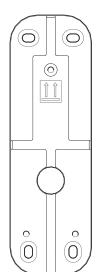

▶ Mounting the remote electronic unit

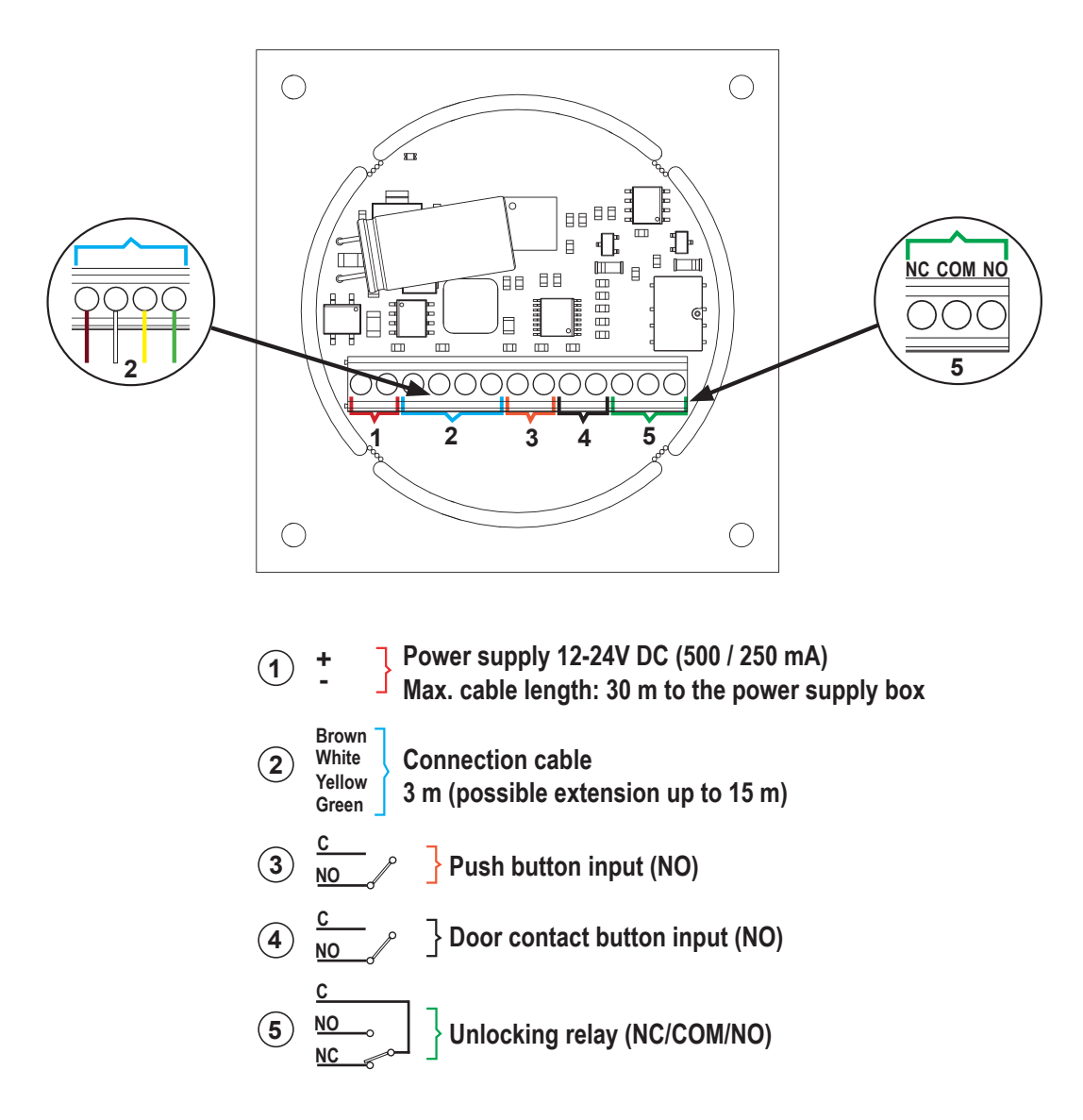

13b rue Saint-Exupéry - ZA de l'Aérodrome - CS20152 - FR-67503 HAGUENAU CEDEX ① +33 (0)3 90 59 02 20 www.sewosy.com The information, images, drawings contained in this leaflet do not engage the responsibility of SEWOSY and have no contractual value Do not dispose of on the public highway Recyclable product. Recyclable paper (guide) - cardboard - protective foam (packaging)

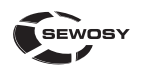